# **Relay Proxy**

# **User Guide**

DBL Technology Company Limited www.dbltek.com sales@dbltek.com support@dbltek.com 2016/5/30

#### **Relay Proxy**

Relay Proxy is a server software developed by DBL Technology. Its main purposed is to facilitate the deployment of DBL's gateways in network environment that does not support NAT or blocks VoIP traffics.

#### Two common issues encountered with VoIP deployment

Two major problems are encountered today with VoIP traffics.

1. ISP is blocking VoIP traffics in order to protect the traditional telephone services.

The rapid increase in the internet and intranet data bandwidth in the last two decades has triggered the rapid development and deployment of VoIP services. This has greatly reduced the revenues of the traditional long distance services. As a result, ISPs in certain countries are blockings VoIP traffics as shown in the diagram below.

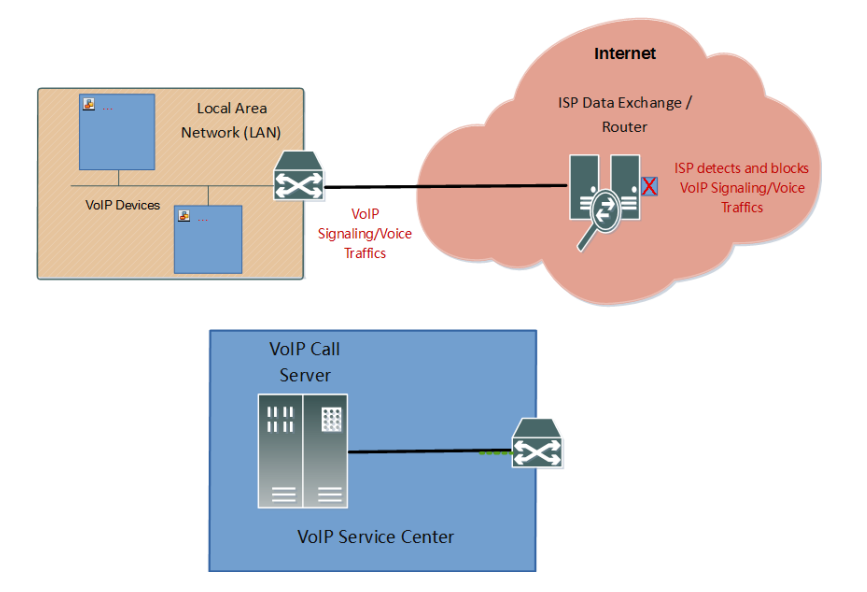

2. VoIP traffics are not getting through due to the inability to support NAT in the Call Server when VoIP devices are installed behind a network router as shown in the diagram below. Some VoIP Call Servers only support call signaling NAT. This means that the VoIP device installed behind NAT can registered and make / receive calls. However, when a call is established, only audio stream generated from the VoIP device can reach its destination. As a result, the VoIP device end cannot hear any audio at all.

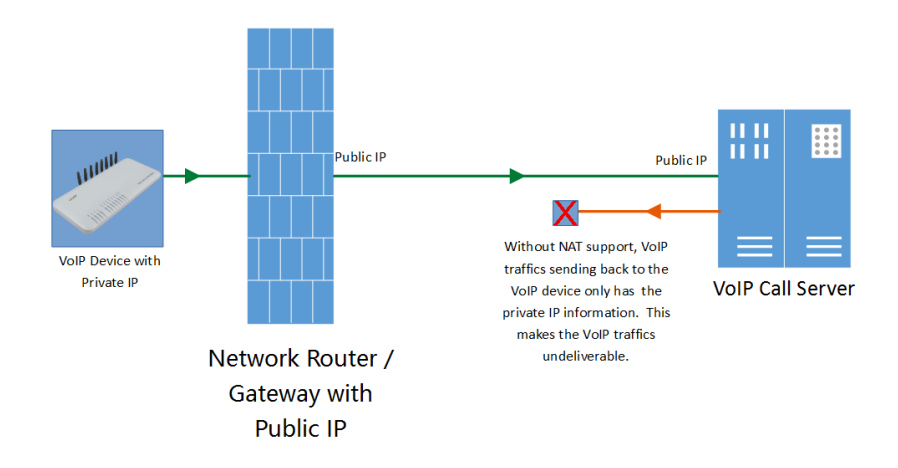

#### How can Relay Proxy solve both issues?

 Relay Proxy establishes a virtual tunnel for both VoIP signaling and voice traffics with a very small increase in the data bandwidth. This makes it more difficult for ISPs to block such data traffics. To even protect the data traffics more, Relay Proxy also offers data encryption for both VoIP signaling and voice traffics. The data traffics between Relay Proxy and VoIP Call Server are resumed to the standard VoIP data format. Therefore, they must be installed in the same LAN network or an ISP network that does not block VoIP traffics.

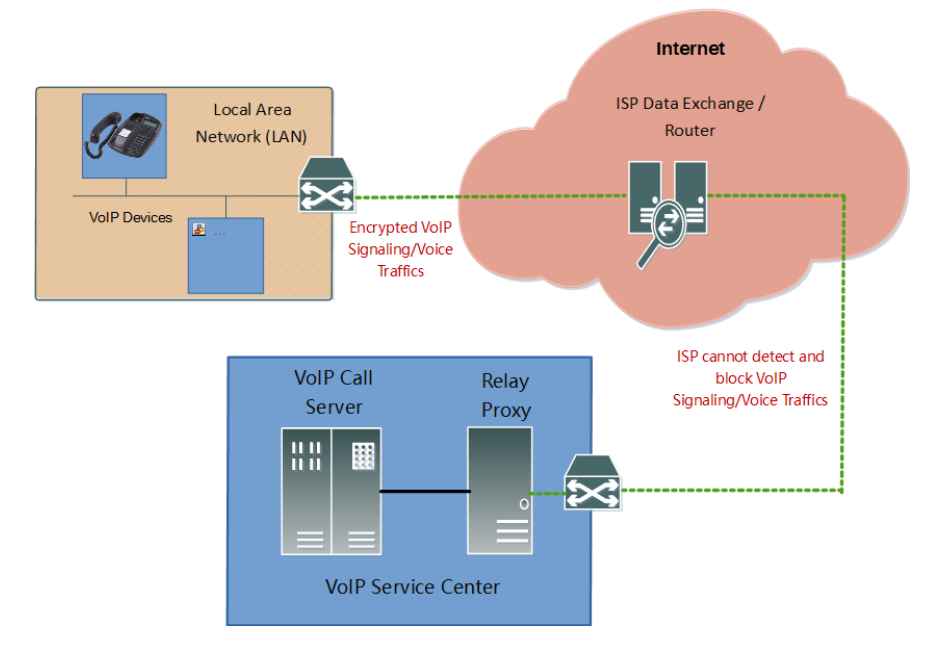

 Relay Proxy solves the NAT issue by re-routing data traffics from VoIP devices to the VoIP Call Server and vice versa as shown in the diagram below. All data packets now have the proper destination IP, so that they can be delivered. In general, if SIP registration is not successful or one way audio occurs when a call is established, you can try to solve the problems with Relay Proxy.

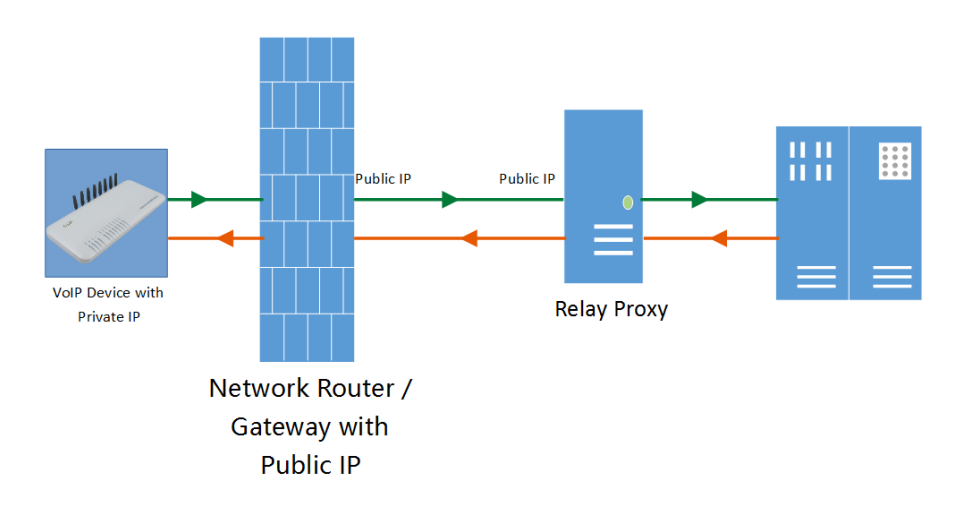

## **Installing Relay Proxy**

1. PC hardware preparation

Relay Proxy only supports Linux OS and it should run on most PC hardware today with good performance. Relay Proxy has been tested for compatibility in the following Linux platforms.

- 1) RedHat
- 2) CentOS
- 3) Debian
- 4) Ubuntu

For 64-bit OS, the following extended packages should be installed by issuing the command listed below.

a) RedHat / CentOS

yum install -y glibc.i686 zlib.i686 krb5-libs.i686

#### b) Debian / Ubuntu

dpkg --add-architecture i386 apt-get update apt-get install lib32z1-dev apt-get install libgssapi-krb5-2:i386

#### 2. Software Installation and Execution

- 1) Login to the root directory.
- 2) Type wget <u>http://dbltek.com/update/relay\_install-2.068.sh</u> to download the Proxy Server Installation package
- 3) Type chmod 744 relay\_install-2.068.sh to enable the installation property
- 4) Type ./ relay\_install-2.068.sh to execute the installation script

#### After the installation is completed

- 5) Type /root/relay/run\_relaysrv to execute the Relay Proxy
- 6) Type /root/relay/run\_sqlwebd to execute the Relay Proxy Web Interface

Please note that a Relay Proxy startup script is installed to execute both Relay Proxy and its web interface when the hardware boots up. For Dubian / Ubuntu platform, the startup script may not work properly. If this occurs, please delete the line "exit 0" in the document /etc/rc.local.

- 3. Other commands
  - 1) Killall relaysrv type this to terminate the Relay Proxy.
  - 2) Killall sqlwebd type this to terminate the Relay Proxy web interface.

#### 4. Default Ports

Relay Proxy uses the followings ports for both TCP and UDP communications. Please configure the server firewall accordingly.

TCP21080 , 1701 , 8089UDP1701 , 5000~60000

*Note: Please contact technical support at <i>support@dbltek.com* for assistance if needed.

#### **Configuring Relay Proxy**

- 1. To configure the Relay Proxy, you need to access its web interface shown below.
  - > Type http://<server hardware IP>:8089
  - > Enter "admin" as the login ID
  - > Enter "admin" as the login password

#### Relay Proxy configuration

#### Relay Proxy Manage v1.0

| Agent | Username |               |
|-------|----------|---------------|
| db1   | db1      | Delete Modify |
|       | Add      |               |

2. Click on Relay Proxy configuration to configure the Relay Proxy.

| Relay Proxy Configuration |       |  |
|---------------------------|-------|--|
| RELAY PORT                | 21080 |  |
| UDP PORT                  | 1701  |  |

**TCP PORT** 1701

| Parameter | With Sqlite authentication |
|-----------|----------------------------|
|           |                            |

 $\sim$ 

Save SaveReboo Cancel

| Web Port | 8089     |
|----------|----------|
| Username | admin    |
| Password | dbladmin |
|          |          |

Save SaveReboo Cancel

**Relay Proxy Configuration** 

- > Modify the Relay Port, UDP Port, TCP Port if needed.
- > Parameters:
  - 1) Default No authentication
  - 2) Sql Authentication Reserved for testing.
  - Sqlite Authentication Using SQLite database for authentication (choose this one by default)

- 4) Listen Localhost Reserved for other use.
- > Press save to save the changes (not effective yet).
- Press SaveReboo to save and make the changes effective immediately. Browser displays a warning message of not be able to access the webpage. Please wait i10 seconds and then reload the webpage.
- Click Add to add a new login account. Enter the fields as required and then click "Add" to complete. Agent is used to classify the user accounts only and it is not required for GoIP configuration. In addition, the same Username is allowed for multiple logins. This means that you can use the same account to configure all your devices to login to the same Relay Proxy.

| Add User          |         |        |  |
|-------------------|---------|--------|--|
| Agent             | ZhangSa | n      |  |
| Username user1    |         |        |  |
| Password password |         |        |  |
|                   | Add     | Cancel |  |

The default test account is "dbl". To delete an unwanted account, please click Delete (on the right hand side of the account name) to delete the corresponding account.

| Relay Proxy configuration |          |               |  |
|---------------------------|----------|---------------|--|
| Relay Proxy Manage v1.0   |          |               |  |
| Agent                     | Username |               |  |
| db1                       | db1      | Delete Modify |  |
|                           | Add      |               |  |

## Configuring DBL's VoIP devices

Please note that all VoIP devices developed by DBL supports Relay Proxy. Either or both VoIP Signaling data and VoIP voice stream can be configured to connect to Relay Proxy.

- 1. Configuring VoIP Signaling data to use Relay Proxy
  - VoIP signaling is referring to the IP protocol used for VoIP Call establishment and management. Depending on your device, the location for its configuration varies. For GoIP, it is located under the "Advanced VoIP" as shown in the two figures below.

Locate the parameter "Signaling NAT Transversal" and select "Relay Proxy". Then the following additional parameters are displayed.

- > Address enter the IP address or domain name of the Relay Proxy
- > Port enter the **Relay Port** as configured in the Relay Proxy
- > User enter the username that is created for your device
- > Password enter the password that is defined for the username
- Click on the check box to enable encryption if it is required. Please note that additional network bandwidth is required if encryption is enabled.

| 01-1           | Advance SIP             |                    |  |
|----------------|-------------------------|--------------------|--|
| Status         | SIP Listening Port Mode | Fixed •            |  |
| Configurations | Port                    | 5060               |  |
|                | SIP INVITE Response     | SIP 183 🔹          |  |
| Preferences    | SIP Busy Code           | 503                |  |
| Network        | Call OUT PSTN Auth Mode | IP 🔻               |  |
| Basic VoIP     | Bulit-in SIP Proxy      | 🔍 Enable 💿 Disable |  |
| Advance VolP   | NAT Keep-alive          | Enable Disable     |  |
| Media          | DTMF Signaling          | Inband 🔻           |  |
| O-ll Out       | Signaling QoS           | None 🔻             |  |
| Call Out       | Signaling Encryption    | None 🔻             |  |
| Call Out Auth  | Signaling NAT Traversal | Relay Proxy 🔻      |  |
| Call In        | Address                 | 202.104.186.90     |  |
| Call In Auth   | Port                    | 21080              |  |
| SIM            | User                    | user1              |  |
| Dunning Dula   | Password                | •••••              |  |
| Running Rule   |                         | Encryption         |  |
| SIM Forward    | Backup Relay Server 1   |                    |  |
| IMEI           | Backup Relay Server 2   |                    |  |
| SMS            | Backup Relay Server 3   |                    |  |
| GSM Carrier    | Backup Relay Server 4   |                    |  |
| CSM Bass       |                         | Advanced Timing>>  |  |
| Station        |                         | GSM-SIP Code Map>> |  |
|                |                         |                    |  |
| Tools          | Save Changes            |                    |  |

| Endpoint Type<br>Config Mode<br>Config by Line<br>Line 1 © Line 2 © Line 3 © Line 4<br>Phone Number<br>149<br>Phone Number 2<br>Display Name<br>SiP Local Port Mode<br>Fixed<br>NAT Keep-alive<br>Enable © Disple<br>NAT Keep-alive<br>Enable © Disple<br>NAT Keep-alive<br>Enable © Disple<br>Virtual Rigback<br>SiP Proxy<br>192.168.2.2<br>Reigster Mode<br>Node 1<br>SiP Registrar Server<br>192.168.2.2<br>Reigster Mode<br>Node 1<br>Virtual Rigback<br>Mode 1<br>Virtual Rigback<br>Mode 1<br>Virtual Rigback<br>Mode 1<br>Virtual Rigback<br>Mode 1<br>Virtual Rigback<br>Mode 1<br>Virtual Rigback<br>Mode 1<br>Virtual Rigback<br>Mode 1<br>Virtual Rigback<br>Mode 1<br>Virtual Rigback<br>Mode 1<br>Virtual Rigback<br>Mode 1<br>Virtual Rigback<br>Mode 1<br>Virtual Rigback<br>Mode 1<br>Virtual Rigback<br>Mode 1<br>Virtual Rigback<br>Mode 1<br>Virtual Rigback<br>None<br>Virtual Rigback<br>None<br>Virtual Rigback<br>None<br>Virtual Rigback<br>None<br>Virtual Rigback<br>None<br>Virtual Rigback<br>None<br>Virtual Relay Proxy<br>Virtual Relay Proxy<br>Virtual Relay Proxy<br>Virtual Relay Proxy<br>Virtual Relay Server 1<br>Backup Relay<br>Server 1<br>Backup Relay<br>Server 4<br>Media Settings                                                                                                    | Call Settings                                                                                                    |                  |                          |                     |                     |         |
|----------------------------------------------------------------------------------------------------|----------------------------------------------------------------------------------------------------|------------------|--------------------------|---------------------|---------------------|---------|
| Config Mode       Config by Line       SIP Local Port Mode       Fixed            ● Line 1       Line 2       Line 3       Line 4         Phone Number       I49       Bulit.in SIP Proxy       Enable       Disable         Display Name       Virtual Ringback       Enable       Disable         Display Name       Virtual Ringback       Enable       Disable         SIP Registrar Server       192 168 2.2       Reigster Mode       Mode 1          Register Expiry(s)       80       DTMF Signaling       Outband          Outband Droxy       Outband DTMF type       RFC 2833           Home Domain       RTP Payload Type       101            Authentication ID       144       Signaling CoS       None           Signaling Encryption       None        Signaling CoS       None          Call Forward Type       NotForward        Address       202104 186 50          Port       21080       User       User       User       Server 1          Backup Relay       Server 1       Backup Relay       Server 2           Backup Relay <td>Endpoint Type</td> <td>SIP Phone 🔹</td> <td>1</td> <td>Advanced Settings&lt;&lt;</td>                                                                                                    | Endpoint Type                                                                                                    | SIP Phone 🔹      | 1                        | Advanced Settings<< |                     |         |
| ● Line 1       ● Line 2       ● Line 3       ● Line 4       Signaling Port       5050         Phone Number       149       Built-in SIP Proxy       ● Enable       Disable         Phone Number 2       NAT Keep-alive       ● Enable       Disable         Display Name       Virtual Ringback       ● Enable       Disable         SIP Proxy       192.168.2.2       Register Mode       Mode 1       ▼         Signaling Cottourd       Mode 1       ▼       Signaling       Outband ▼         Outbound Proxy       Outband DTMF type       RFC 2833       ▼         Home Domain       T149       Signaling CotS       None       ▼         Signaling CotS       None       ▼       Signaling CotS       None       ▼         Call Forward Type       NotForward       V       Address       202.104.186.90       Port       21860       User       User       User       User       Server 1       Backup Relay       Server 1       Backup Relay       Server 1       Backup Relay       Server 3       Backup Relay       Server 3       Backup Relay       Server 4       Media Settings<< <td>▼         Media Go S       None       ▼       Backup Relay       Server 4       Media Settings&lt;&lt;<td>       Server 3</td><td>Config Mode</td><td>Config by Line 🔹</td><td>SIP Local Port Mode</td><td>Fixed •</td></td>                                                                                                    | ▼         Media Go S       None       ▼       Backup Relay       Server 4       Media Settings<< <td>       Server 3</td> <td>Config Mode</td> <td>Config by Line 🔹</td> <td>SIP Local Port Mode</td> <td>Fixed •</td> | Server 3         | Config Mode              | Config by Line 🔹    | SIP Local Port Mode | Fixed • |
| Phone Number       [149       Bullt.in SiP Proxy       © Enable © Disable         Phone Number 2       NAT Keep-alive       © Enable © Disable         Display Name       Virtual Ringback       © Enable © Disable         SIP Proxy       192 168 2.2       Reigster Mode       Mode 1       •         Advanced Timing>>       Advanced Timing>>       Advanced Timing>>         Register Expiry(8)       60       DTMF Signaling       Outband       •         Outbound Proxy       Outband DTMF type       RFC 2833       •         Home Domain       It19       Signaling QoS       None       •         Authentication ID       It49       Signaling Incryption       None       •         Password       •       Signaling NAT       Relay Proxy       •         Call Forward Type       OutForward Type       None       •       Address       202 104 186 90       Port       21080         Server 1       Sarsword       •       Password       •       •       Address       Sackup Relay       Sackup Relay       Sackup Relay       Sackup Relay       Sackup Relay       Sackup Relay       Sackup Relay       Sackup Relay       •       •       Media Settings<                                                                                                    | 🖲 Line 1 🔍 Line 2                                                                                                    | Line 3 🔍 Line 4  | Signaling Port           | 5060                |                     |         |
| Phone Number 2 Dispalay Name Dispalay Name D | Phone Number                                                                                                    | 149              | Bulit-in SIP Proxy       | 🔍 Enable 🖲 Disable  |                     |         |
| Display Name SiP Proxy 192168.22 SiP Proxy 192168.22 Reigster Mode Mode 1  Advanced Timing>> DTMF Signaling Uutband Proxy Outband DTMF type RFC 2833  RFC 2833  RTP Payload Type Tot Signaling Cos None  Signaling Cos None  Sign  | Phone Number 2                                                                                                    |                  | NAT Keep-alive           | 🖲 Enable 🔘 Disable  |                     |         |
| SIP Proxy       192.168.2.2       Reigster Mode       Mode 1 <ul> <li>Advanced Timing&gt;&gt;</li> <li>Advanced Timing&gt;&gt;</li> <li>DTMF Signaling</li> <li>Outband DTMF Fype</li> <li>RFC 2833</li> <li>RTP Payload Type</li> <li>101</li> <li>Authentication ID</li> <li>149</li> <li>Signaling QoS</li> <li>None</li> <li>Signaling NaT</li> <li>Traversal</li> <li>Relay Proxy</li> <li>Call Forward</li> <li>Traversal</li> <li>Relay Proxy</li> <li>Enable</li> <li>Disable</li> <li>Fax Line&gt;&gt;</li> </ul> <li>Backup Server</li> <li>Enable</li> <li>Disable</li> <li>Fax Line&gt;</li> <li>RTP Port Range</li> <li>16384</li> <li>22768</li> <li>PacketLength(ms)</li> <li>Signaling Settings&lt;</li> <li>Recipient Relay Proxy</li> <li>Address</li> <li>Signaling NAT</li> <li>Traversal</li> <li>Relay Proxy</li> <li>Media Settings&lt;</li> <li>Recipient Relay</li> <li>Server 1</li> <li>Backup Relay</li> <li>Server 3</li> <li>Backup Relay</li> <li>Server 4</li> <li>Media Settings&lt;</li> <li>RTP Port Range</li> <li>16384</li> <li>12768</li> <li>PacketLength(ms)</li> <li>Si</li> <li>Signaling Case</li> <li>Relay Proxy</li> <li>Address</li> <li>Signaling Settings&lt;</li> <li>Rter Port Range</li> <li>16384</li> <li>16384</li> <li>16384</li> <li>16384</li> <li>16384</li> <li>16384</li> <li>16384</li> <li>16384</li> <li>16384</li> <li>16384</li> <li>16384</li> <li>16384</li> <li>16384</li> <li>140800</li> <                                                                                                    | Display Name                                                                                                    |                  | Virtual Ringback         | 🔍 Enable 💿 Disable  |                     |         |
| SIP Registrar Server       192 168.2.2       Advanced Timing>>         Register Expiry(s)       60       DTMF Signaling       Outband •         Outbound Proxy       Outband DTMF type       RFC 2833 •       RTP Payload Type         Home Domain       RTP Payload Type       101       Signaling Cos       None •         Authentication ID       149       Signaling Cos       None •       Signaling Cos       None •         Dial Plan       18:-9       Signaling NaT       Relay Proxy •       Address       202.104.186.90       Pott       21080         Call Forward Type       Israversal       Relay Proxy •       Address       202.104.186.90       Pott       21080       User       User       User       User       Israversal       Relay None •       Relay None •                                                                                                    | SIP Proxy                                                                                                    | 192.168.2.2      | Reigster Mode            | Mode 1 🔹            |                     |         |
| Register Expiry(s)       B0       DTMF Signaling       Qutband       ▼         Outbound Proxy       Outband DTMF type       RFC 2833       ▼         Home Domain       RTP Payload Type       101         Authentication ID       149       Signaling CoS       None       ▼         Password       •••       Signaling Encryption       None       ▼         Call Forward Type       Coll       Signaling NA1       Relay Proxy       ▼         Call Forward Type       Otherward       ▼       Signaling NA1       Relay Proxy       ▼         Call Forward Summer       ● Enable       ● Disable       Port       21080       User       User       User       User       Discup Relay Server 1       Server 3       Server 3       Server 3       Server 3       Server 3       Server 3       Server 3       Server 3       Server 3       Server 3       Server 4       Media Settings<                                                                                                    | SIP Registrar Server                                                                                                    | r 192.168.2.2    |                          | Advanced Timing>>   |                     |         |
| Outbound Proxy       Outband DTMF type       RFC 2833 ▼         Home Domain       RTP Payload Type       101         Authentication ID       149       Signaling QoS       None ▼         Password       •       Signaling Incryption       None ▼         Dial Plan       18:*9       Signaling INA1       Relay Proxy ▼         Call Forward Type       Not Forward ▼       Signaling NA1       Relay Proxy ▼         Call Forward Number       ●       Enable ● Disable       Port       21080         Backup Server       ●       Enable ● Disable       Fax Line>>       ●       Encryption         Backup Relay       Server 1       Server 3       Server 4       Server 4         Server 3       Server 4       Server 4       Server 4         Server 4       Server 3       Server 4       Server 4         Server 4       Server 4       Server 4       Server 4         Server 4       Server 4       Server 4       Server 4         Server 4       Server 4       Server 4       Server 4         Server 4       Server 4       Server 4       Server 4         Server 4       Server 4       Server 4       Server 4         Server 4       Server 1                                                                                                    | Register Expiry(s)                                                                                                    | 60               | DTMF Signaling           | Outband 🔻           |                     |         |
| Home Domain       RTP Payload Type       101         Authentication ID       149       Signaling QoS       None       ▼         Password       •••       Signaling Encryption       None       ▼         Dial Plan       18:+9       Signaling NA1       Relay Proxy       ▼         Call Forward Type       Not Forward       ▼       Address       202 104.186.90       Port       21080       Port       21080       Port       21080       Port       21080       Port       202 104.186.90       Port       202 104.186.90       Port       21080       Port       21080       Port       202 104.186.90       Port       202 104.186.90       Port       202 104.186.90       Port       202 104.186.90       Port       202 104.186.90       Port       Server 1       Backup Relay       Server 2       Backup Relay       Server 3       Backup Relay       Server 4       Media Settings<<                                                                                                    | Outbound Proxy                                                                                                    |                  | Outband DTMF type        | RFC 2833 🔹          |                     |         |
| Authentication ID       [49       signaling QoS       None       ▼         Password       •••       signaling Encryption       None       ▼         Dial Plan       [8:+9       Signaling NAT       Relay Proxy       ▼         Call Forward Type       Not Forward       ▼       Address       202.104.186.90       Port       21080         Data Plan       © Enable © Disable       Port       21080       User       User       User       Password       ●         Backup Server       © Enable © Disable       Fax Line>>       Password       ●       Password       ● <t< td=""><td>Home Domain</td><td></td><td>RTP Payload Type</td><td>101</td></t<>                                                                                                    | Home Domain                                                                                                    |                  | RTP Payload Type         | 101                 |                     |         |
| Password       •••       Signaling Encryption       None       ▼         Dial Plan       18:+9       Signaling NAT       Relay Proxy       ▼         Call Forward Type       Not Forward       ▼       Address       202.104.186.90       Port       21080         Date Server       © Enable © Disable       Port       21080       User       User       User       User       Server 1       Backup Relay       Server 3       Backup Relay       Server 3       Backup Relay       Server 3       Backup Relay       Server 4       Media Settings<                                                                                                    | Authentication ID                                                                                                    | 149              | Signaling QoS            | None 🔻              |                     |         |
| Dial Plan       18:+9         Call Forward Type       Not Forward         Number       Address       202:104:186.90         Backup Server       Enable       Disable         Fax Line>>       West       User         Backup Relay       Encryption         Backup Relay       Server 1         Backup Relay       Server 2         Backup Relay       Server 3         Backup Relay       Server 4         Backup Relay       Server 7         Backup Relay       Server 7         Backup Relay       Server 7         Backup Relay       Server 7         Backup Relay       Server 7         Backup Relay       Server 7         Backup Relay       Server 7         Backup Relay       Server 7         Backup Relay       Server 7         Backup Relay       Server 7         Backup Relay       Server 7         Delay(ms)       So         Media Act Traversal       Relay Proxy         Address       202:104:186.90         Port       21080         User Name       Server 1         Password       Server 1         Backup Relay       Server 1 <td>Password</td> <td>•••</td> <td>Signaling Encryption</td> <td>None 🔻</td>                                                                                                    | Password                                                                                                    | •••              | Signaling Encryption     | None 🔻              |                     |         |
| Call Forward Type Not Forward  Call Forward  Number Backup Server Enable  Disable Fax Line>>  Port Date: Disable Fax Line>>  Port Date: Disable Fax Line>>  Port Date: Disable Fax Line>>  Port Date: Disable Fax Line>>  Port Date: Disable Disable Disable Disable Date: Disable Disable Date: Disable Date: Date: Disable Date: Date: D | Dial Plan                                                                                                    | 18:+9            | Signaling NAT            | Relay Proxy V       |                     |         |
| Call Forward<br>Number       Port       21080         Backup Server       © Enable © Disable       Port       21080         Fax Line>>       Port       21080       User         Backup Relay       @ Encryption         Backup Relay       Server 1       Backup Relay         Server 2       Backup Relay       Server 3         Backup Relay       Server 3       Backup Relay         Server 3       Backup Relay       Server 4         Media Settings<                                                                                                    | Call Forward Type                                                                                                    | Not Forward 🔹    | Address                  | 202.104.186.90      |                     |         |
| Backup Server ● Enable ● Disable<br>Fax Line>> User User User User User User User User                                                                                                    | Call Forward<br>Number                                                                                                    |                  | Port                     | 21080               |                     |         |
| Fax Line>>       Password         Password                                                                                                    | Backup Server                                                                                                    | Enable I Disable | llser                    | user1               |                     |         |
| Image: Server 1       Image: Server 1         Backup Relay       Image: Server 2         Backup Relay       Image: Server 3         Backup Relay       Image: Server 3         Backup Relay       Image: Server 4         Image: Media Settings<                                                                                                    |                                                                                                    | Fax Line>>       | Password                 |                     |                     |         |
| Backup Relay<br>Server 1<br>Backup Relay<br>Server 2<br>Backup Relay<br>Server 3<br>Backup Relay<br>Server 4<br>Media Settings≪<br>RTP Port Range 16384 - 32768<br>PacketLength(ms) 30<br>Jitter Buffer Fixed ▼<br>Delay(ms) 60<br>Media QoS None ▼<br>Media CoS None ▼<br>Media Encryption None ▼<br>Media NAT Traversal Relay Proxy ▼<br>Address 202.104.186.90<br>Port 21080<br>User Name user1<br>Password ■<br>Weine Setting<br>Password ■<br>Backup Relay<br>Server 1<br>Backup Relay<br>Server 2<br>Backup Relay<br>Server 3<br>Backup Relay<br>Server 4                                                                                                    |                                                                                                    |                  | 1 435 1014               | C Encountion        |                     |         |
| Server 1<br>Backup Relay<br>Server 2<br>Backup Relay<br>Server 3<br>Backup Relay<br>Server 4<br>→ Media Settings<<<br>RTP Port Range 16384 - 32768<br>PacketLength(ms) 30<br>Jitter Buffer Fixed •<br>Delay(ms) 60<br>Media QoS None •<br>Media QoS None •<br>Media Encryption None •<br>Symmetric RTP<br>Media NAT Traversa Relay Proxy •<br>Address 202.104.186.90<br>Port 21080<br>User Name user1<br>Password •<br>Backup Relay<br>Server 1<br>Backup Relay<br>Server 2<br>Backup Relay<br>Server 3<br>Backup Relay<br>Server 4                                                                                                    |                                                                                                    |                  | Backup Relay             |                     |                     |         |
| Server 2<br>Backup Relay<br>Server 3<br>Backup Relay<br>Server 4<br>→ Media Settings<<<br>RTP Port Range 16384 - 32768<br>PacketLength(ms) 30<br>Jitter Buffer Fixed ▼<br>Delay(ms) 60<br>Media QoS None ▼<br>Media Encryption None ▼<br>Ø Symmetric RTP<br>Media NAT Traversa Relay Proxy ▼<br>Address 202.104.186.90<br>Port 21080<br>User Name user1<br>Password<br>Ø Encryption<br>Relay Mode 1 ▼<br>Backup Relay<br>Server 1<br>Backup Relay<br>Server 3<br>Backup Relay<br>Server 4                                                                                                    |                                                                                                    |                  | Server 1<br>Backup Relay |                     |                     |         |
| Server 3<br>Backup Relay<br>Server 4<br>→ Media Settings<<<br>RTP Port Range 16384 - 32768<br>PacketLength(ms) 30<br>Jitter Buffer Fixed •<br>Delay(ms) 60<br>Media QoS None •<br>Media CoS None •<br>Media Encryption None •<br>Symmetric RTP<br>Media NAT Traversal Relay Proxy •<br>Address 202.104.186.90<br>Port 21080<br>User Name User1<br>Password •••••••<br>Backup Relay Server 1<br>Backup Relay<br>Server 2<br>Backup Relay<br>Server 3<br>Backup Relay<br>Server 4                                                                                                    |                                                                                                    |                  | Server 2<br>Backup Bolay |                     |                     |         |
| Backup Relay<br>Server 4<br>Media Settings<<<br>RTP Port Range 16384 - 32768<br>PacketLength(ms) 30<br>Jitter Buffer Fixed ▼<br>Delay(ms) 60<br>Media QoS None ▼<br>Media CoS None ▼<br>Media Encryption None ▼<br>Symmetric RTP<br>Media NAT Traversal Relay Proxy ▼<br>Address 202.104.186.90<br>Port 21080<br>User Name User1<br>Password <sup>™</sup><br>Password <sup>™</sup><br>Backup Relay<br>Server 1<br>Backup Relay<br>Server 2<br>Backup Relay<br>Server 3<br>Backup Relay<br>Server 4                                                                                                    |                                                                                                    |                  | Server 3                 |                     |                     |         |
| Media Settings<                                                                                                    |                                                                                                    |                  | Backup Relay<br>Server 4 |                     |                     |         |
| RTP Port Range16384- 32768PacketLength(ms)30Jitter BufferFixedFixed▼Delay(ms)60Media QoSNoneMedia EncryptionNoneNone▼Media NAT TraversaRelay ProxyAddress202.104.186.90Port21080User Nameuser1Password••••••Backup Relay••••••Server 1Backup RelayBackup Relay•••••Server 2Backup RelayBackup Relay•••••Server 3Backup RelayServer 4•••••                                                                                                    |                                                                                                    |                  |                          | Media Settings<<    |                     |         |
| PacketLength(ms)30Jitter BufferFixedDelay(ms)60Media QoSNoneMedia EncryptionNoneNoneVMedia NAT TraversalRelay ProxyMedia NAT TraversalRelay ProxyAddress202.104.186.90Port21080User Nameuser1PasswordImage: Comparison of the second of the second of the sec                                                                                                    |                                                                                                    |                  | RTP Port Range           | 16384 - 32768       |                     |         |
| Jitter BufferFixedDelay(ms)60Media QoSNoneMedia EncryptionNoneMedia EncryptionNoneSymmetric RTPMedia NAT Traversal Relay ProxyAddress202.104.186.90Port21080User Nameuser1PasswordImage: Server 1Backup Relay<br>Server 2Backup Relay<br>Server 3Backup Relay<br>Server 4                                                                                                    |                                                                                                    |                  | PacketLength(ms)         | 30                  |                     |         |
| Delay(ms)60Media QoSNoneMedia EncryptionNoneMedia EncryptionNoneImage: Symmetric RTPMedia NAT Traversal Relay ProxyImage: Symmetric RTPMedia NAT Traversal Relay ProxyImage: Symmetric RTPMedia NAT Traversal Relay ProxyImage: Symmetric RTPMedia NAT Traversal Relay ProxyImage: Symmetric RTPMedia NAT Traversal Relay ProxyImage: Symmetric RTPMedia NAT Traversal Relay ProxyImage: Symmetric RTPAddress202.104.186.90Port21080User NameUser1PasswordImage: Symmetric RTPImage: Symmetric RTPImage: Symmetric RTPBackup RelayImage: Symmetric RTPBackup RelayImage: Server 3Backup RelayImage: Server 4Server 4Image: Server 4                                                                                                    |                                                                                                    |                  | Jitter Buffer            | Fixed •             |                     |         |
| Media QoSNoneMedia EncryptionNoneImage: Symmetric RTPMedia NAT Traversal Relay ProxyAddress202.104.186.90Port21080User Nameuser1PasswordImage: SimpleImage: SimpleImage: SimpleBackup RelayImage: SimpleServer 1Backup RelayBackup RelayImage: SimpleServer 3Backup RelayServer 4Image: Simple                                                                                                    |                                                                                                    |                  | Delay(ms)                | 60                  |                     |         |
| Media EncryptionNoneImage: Symmetric RTPMedia NAT Traversal Relay ProxyMedia NAT Traversal Relay ProxyAddress202.104.186.90Port21080User NameUser NameUser 1PasswordImage: Image: Im                                                                                                    |                                                                                                    |                  | Media QoS                | None 🔻              |                     |         |
| Symmetric RTPMedia NAT TraversaRelay ProxyAddress202.104.186.90Port21080User Nameuser1Password•••••••✓EncryptionRelay Mode1•Backup Relay<br>Server 1□Backup Relay<br>Server 2□Backup Relay<br>Server 3□Backup Relay<br>Server 4□                                                                                                    |                                                                                                    |                  | Media Encryption         | None 🔻              |                     |         |
| Media NAT Traversal Relay ProxyAddress202.104.186.90Port21080User Nameuser1Password••••••••Image: Image:                                                                                                    |                                                                                                    |                  |                          | Symmetric RTP       |                     |         |
| Address202.104.186.90Port21080User Nameuser1Password•••••••✓ EncryptionRelay Mode1Backup Relay<br>Server 1Backup Relay<br>Server 2Backup Relay<br>Server 3Backup Relay<br>Server 4                                                                                                    |                                                                                                    |                  | Media NAT Traversa       | Relay Proxy 🔻       |                     |         |
| Port21080User Nameuser1PasswordPasswordImage: Server 1Image: Server 1Backup RelayImage: Server 2Backup RelayImage: Server 3Backup RelayImage: Server 4                                                                                                    |                                                                                                    |                  | Address                  | 202.104.186.90      |                     |         |
| User Name user1<br>Password<br>Encryption<br>Relay Mode 1<br>Backup Relay<br>Server 1<br>Backup Relay<br>Server 3<br>Backup Relay<br>Server 3<br>Backup Relay<br>Server 4                                                                                                    |                                                                                                    |                  | Port                     | 21080               |                     |         |
| Password       Image: Constraint of the system         Image: Constraint of the system       Image: Constraint of the system         Backup Relay       Image: Constraint of the system         Backup Relay       Image: Constraint of the system         Backup Relay       Image: Constraint of the system         Backup Relay       Image: Constraint of the system         Backup Relay       Image: Constraint of the system         Backup Relay       Image: Constraint of the system         Backup Relay       Image: Constraint of the system         Backup Relay       Image: Constraint of the system         Backup Relay       Image: Constraint of the system         Backup Relay       Image: Constraint of the system         Server 4       Image: Constraint of the system                                                                                                    |                                                                                                    |                  | User Name                | user1               |                     |         |
| ✓ Encryption         Relay Mode       1         Backup Relay         Server 1         Backup Relay         Server 2         Backup Relay         Server 3         Backup Relay         Server 4                                                                                                    |                                                                                                    |                  | Password                 | •••••               |                     |         |
| Relay Mode   1     Backup Relay     Server 1     Backup Relay     Server 2     Backup Relay     Server 3     Backup Relay     Server 4                                                                                                    |                                                                                                    |                  |                          | Encryption          |                     |         |
| Backup Relay<br>Server 1<br>Backup Relay<br>Server 2<br>Backup Relay<br>Server 3<br>Backup Relay<br>Server 4                                                                                                    |                                                                                                    |                  | Relay Mode               | 1                   |                     |         |
| Server 1 Backup Relay Server 2 Backup Relay Server 3 Backup Relay Server 4                                                                                                    |                                                                                                    |                  | Backup Relay             |                     |                     |         |
| Server 2<br>Backup Relay<br>Server 3<br>Backup Relay<br>Server 4                                                                                                    |                                                                                                    |                  | Server 1<br>Backup Relay |                     |                     |         |
| Server 3<br>Backup Relay<br>Server 4                                                                                                    |                                                                                                    |                  | Server 2<br>Backup Polay |                     |                     |         |
| Backup Relay<br>Server 4                                                                                                    |                                                                                                    |                  | Server 3                 |                     |                     |         |
|                                                                                                    |                                                                                                    |                  | Backup Relay<br>Server 4 |                     |                     |         |

Audio Codec Preference>>

2. Configuring VoIP voice stream to use Relay Proxy

When a VoIP call is established, voice stream are sent between the two VoIP devices. To configure the voice stream to use the Relay Proxy, please access your device webpage and then look for the "Media" as shown in the figure below or "Media Settings" as shown in the figure in the previous page.

Locate the parameter "Media NAT Transversal" and select "Relay Proxy". Then the following additional parameters are displayed.

- > Address enter the IP address or domain name of the Relay Proxy
- > Port enter the **Relay Port** as configured in the Relay Proxy
- > User enter the username that is created for your device
- > Password enter the password that is defined for the username
- Click on the check box to enable encryption if it is required. Please note that additional network bandwidth is required if encryption is enabled.

| Chatura             | Media                    |                          |  |
|---------------------|--------------------------|--------------------------|--|
| Status              | RTP Port Range           | 16384 - 32768            |  |
| Configurations      | PacketLength (ms)        | 20                       |  |
|                     | Jitter Buffer            | Fixed •                  |  |
| Preferences         | Delay (ms)               | 60                       |  |
| Network             | Media QoS                | None 🔻                   |  |
| Basic VoIP          | Media Encryption         | None 🔻                   |  |
| Advance VoIP        |                          | Symmetric RTP            |  |
| Media               | Media NAT Traversal      | Relay Proxy 🔻            |  |
| Coll Out            | Address                  | 202.104.186.90           |  |
| Call Out            | Port                     | 21080                    |  |
| Call Out Auth       | User Name                | user1                    |  |
| Call In             | Password                 | •••••                    |  |
| Call In Auth        |                          | Encryption               |  |
| SIM                 | Relay Mode               | 1 🔻                      |  |
| Dunning Dula        | Backup Relay Server 1    |                          |  |
| Running Rule        | Backup Relay Server 2    |                          |  |
| SIM Forward         | Backup Relay Server 3    |                          |  |
| IMEI                | Backup Relay Server 4    |                          |  |
| SMS                 | RTP Disconnect Detect(s) | 0                        |  |
| GSM Carrier         |                          | Audio Codec Preference>> |  |
| GSM Base<br>Station | Save Changes             |                          |  |